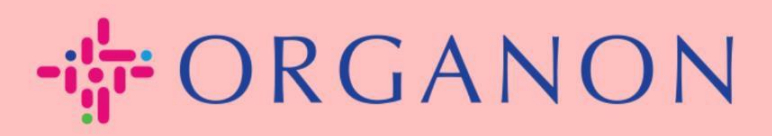

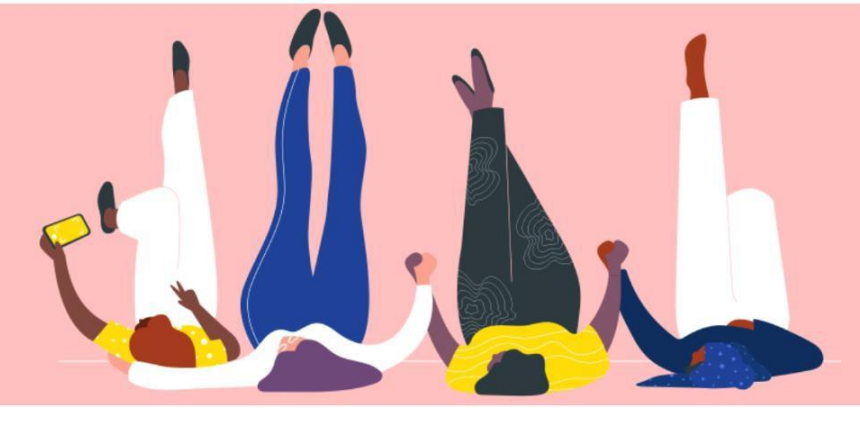

# Como Configurar a Autenticação Multifator

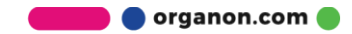

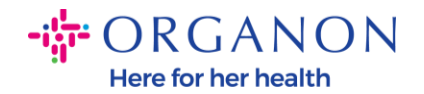

Este artigo fornece instruções para configurar a Autenticação Multifator (MFA) no Coupa.

1. Faça login no Portal de Fornecedores Coupa com seu **Endereco de e**mail e **Senha**.

| <b>‰coupa</b> supplier portal                                      | ■ Secure |  |
|--------------------------------------------------------------------|----------|--|
|                                                                    |          |  |
| Login                                                              |          |  |
| • Endereço de e-mail                                               |          |  |
| • Senha                                                            |          |  |
|                                                                    |          |  |
| Login                                                              |          |  |
|                                                                    |          |  |
| Novo no Coupa? <mark>CRIAR UMA CONTA</mark><br>Esqueceu sua senha? |          |  |
|                                                                    |          |  |

2. Clique em Configurações da Conta.

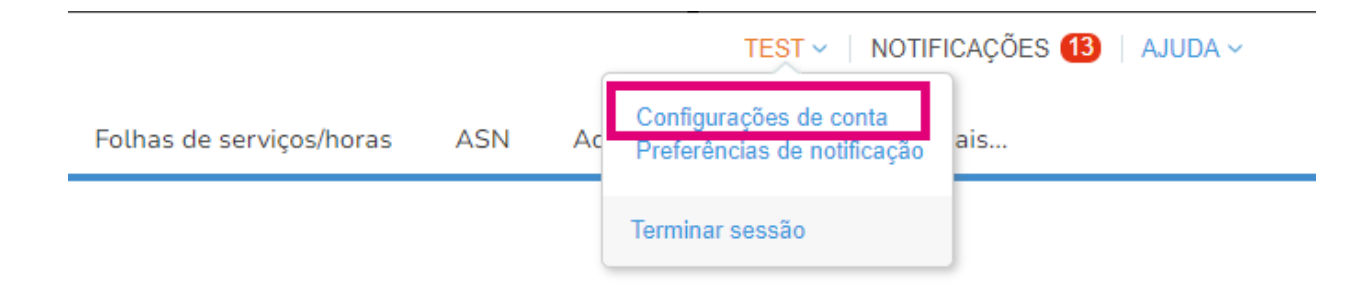

3. Clique em Segurança e autenticação multifator.

| Configurações                          | Autenticação multifator                                                                                                    |
|----------------------------------------|----------------------------------------------------------------------------------------------------|
| Preferências de<br>notificação         | ⊖ Desativado                                                                                                    |
| Segurança e<br>autenticação multifator | <ul> <li>Para alterações de pagamento (obrigatório para alterar pessoa jurídica ou informações de remessa)</li> <li>Para acesso à conta (login) e alterações de pagamento</li> </ul> |

Minha conta Segurança e autenticação multifator

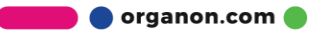

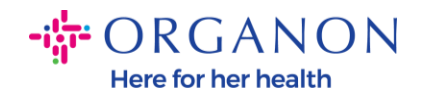

Existem duas opções para a Autenticação Multifator:

### Por meio de um aplicativo autenticador:

### 4. Clique em Por aplicativo Autenticador.

## Autenticação multifator

O Desativado

- Para alterações de pagamento (obrigatório para alterar pessoa jurídica ou informações de remessa)
- O Para acesso à conta (login) e alterações de pagamento

Por aplicativo Autenticador

Usar um aplicativo autenticador disponível na loja de aplicativos do seu celular.

Padrão

Por mensagem de texto Usar um código enviado por mensagem de texto para o seu número de telefone. Padrão

Nota: Um código QR será exibido na sua tela.

5. Deixe o código QR visível na sua tela.

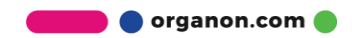

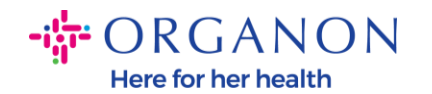

#### Autenticação multifator por aplicativo

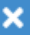

| 1 |   |  |
|---|---|--|
|   | _ |  |

2

Leia este código QR usando o seu dispositivo móvel.

Insira o código de verificação de seis dígitos

exibido no seu dispositivo.

- Abra o seu aplicativo preferencial de autenticação no seu dispositivo móvel. Saiba mais
- Para mais aplicativos, selecione "Adicionar" ou "+" para ler o código QR ou copiar e colar a chave de segurança.

Coupa Supplier Portal

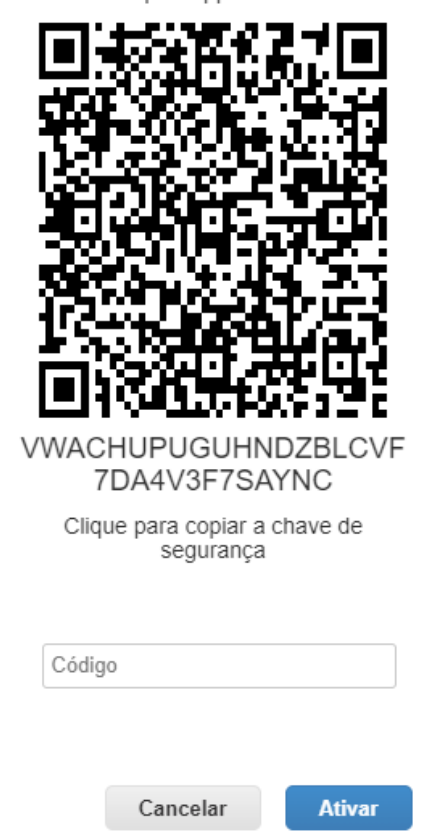

**6.** Baixe um aplicativo autenticador. A MFA no Coupa geralmente utiliza aplicativos como o Microsoft Authenticator.

Depois de instalar o aplicativo:

7. Clique em Adicionar Conta.

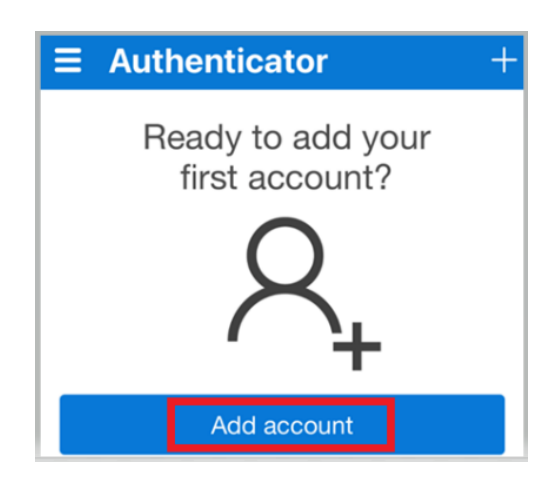

organon.com 🌒

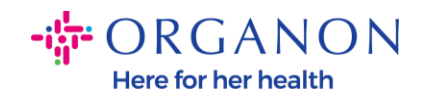

8. Selecione Outro.

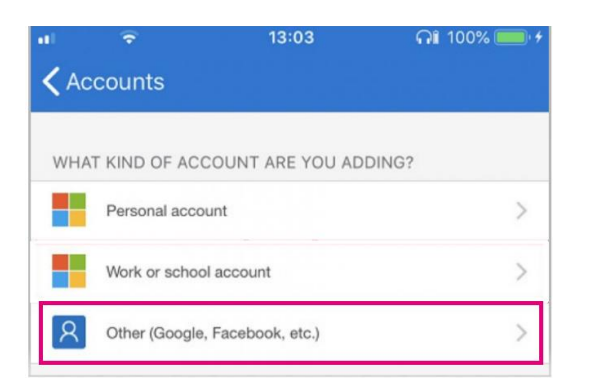

**9.** Clique em **OK** para permitir que o aplicativo autenticador use sua câmera.

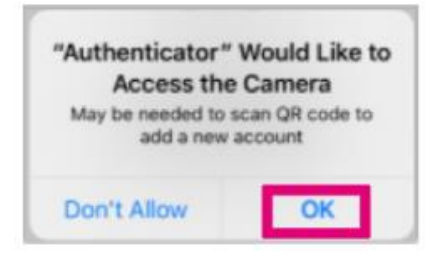

Nota: O aplicativo abrirá a câmera.

- **10.** Centralize o quadro fornecido com o código QR exibido na tela do seu computador.
- **11.** Toque em **Permitir** quando aparecer a mensagem "Authenticator deseja enviar notificações para você".

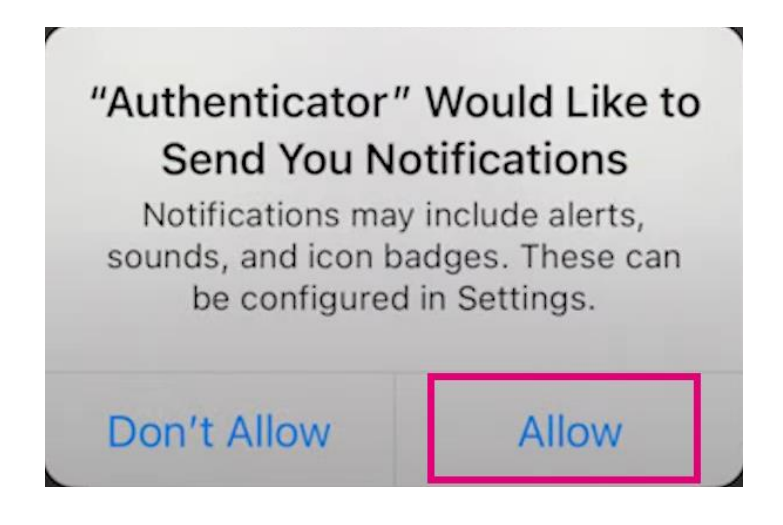

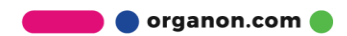

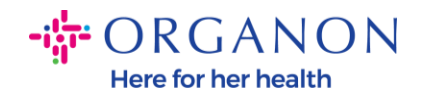

12. Depois de concluir, copie o código fornecido pelo aplicativo, insira-o no campo correspondente e clique em Ativar.

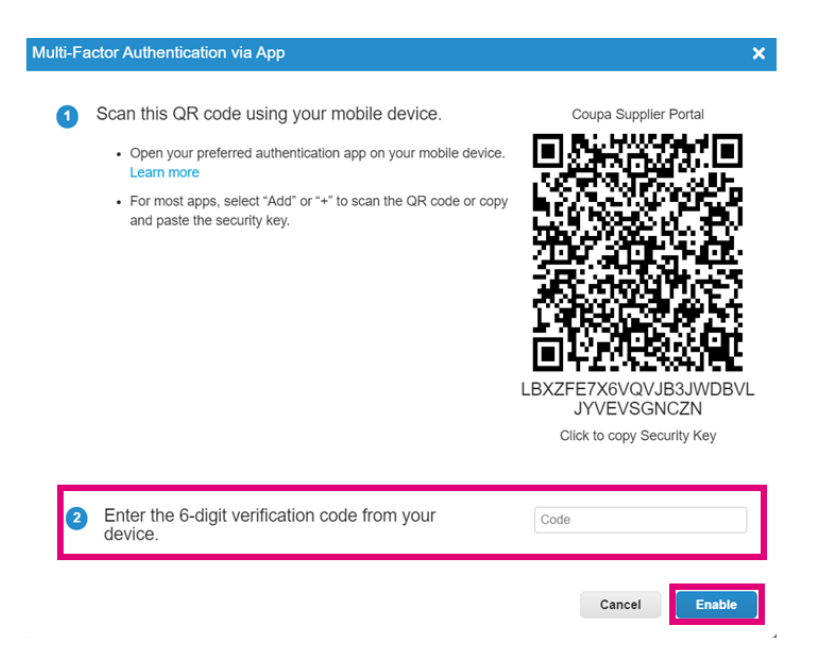

**13.** Salve os códigos de recuperação para restaurar o acesso caso você perca o dispositivo ou o aplicativo autenticador.

| S                                                                                                    | Save Your I                               | Backup Cod      | es                     | ×     |  |  |
|----------------------------------------------------------------------------------------------------|-------------------------------------------|-----------------|------------------------|-------|--|--|
|                                                                                                    |                                           |                 |                        |       |  |  |
|                                                                                                    | These cod                                 | les were genera | ated on November 06, 2 | 2024  |  |  |
| Emergency recovery codes are the <b>only</b> way to restore access if you lose access to your authenticating device or app. |                                           |                 |                        |       |  |  |
| You can use each recovery code only once.                                                                                   |                                           |                 |                        |       |  |  |
|                                                                                                    | Keep these somewhere safe but accessible. |                 |                        |       |  |  |
|                                                                                                    |                                           | lqcwzQ          | q7lb3Q                 |       |  |  |
|                                                                                                    |                                           | RuqLng          | qUFzPg                 |       |  |  |
|                                                                                                    |                                           | BxSjXQ          | Qh50DQ                 |       |  |  |
|                                                                                                    |                                           |                 |                        |       |  |  |
|                                                                                                    |                                           | Сору            | Download               | Print |  |  |
|                                                                                                    |                                           |                 |                        |       |  |  |
|                                                                                                    |                                           |                 |                        |       |  |  |